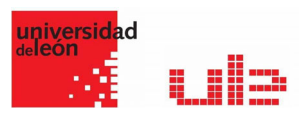

### Los cuestionarios Para qué sirven

Cómo se crean

El Cuestionario es un conjunto de preguntas cuya calificación se calcula automáticamente. Pueden crearse diferentes tipos de preguntas, generar Cuestionarios aleatorios a partir de baterías de preguntas, permitir a los usuarios tener múltiples intentos y consultar los resultados almacenados.

### ¿Cómo se crea?

Para facilitar la configuración de cara a un examen las características de la configuración se detallan en las imágenes siguientes:

| <ul> <li>→ C          <ul> <li>agoraunileon.es/course/view.php?id=33428thotifyeditingon=1</li> </ul> </li> <li>             Página de inicio</li></ul>                                                                                                    | ☆ 2 8 €<br>O Desactivar edición 元 Ocultar bloques<br>×                                                                                                    |
|----------------------------------------------------------------------------------------------------|----------------------------------------------------------------------------------------------------|
| A ACTIVIDADES<br>Base de datos<br>C Consulta<br>C Consulta<br>C C Consulta<br>C C C Consulta<br>C C C Consulta<br>C C C Consulta<br>C C C C C C C C C C C C C C C C C C C | <ul> <li>La actividad Cuestionario permite al profesor diseñar y plantear cuestionarios con preguntas tipo opción múltiple, verdaderoffalso, coincidencia, respuesta octa y respuesta numérica</li> <li>El profesor puede permitir que el cuestionario se intente resolver varias veces, con las preguntas ordenadas o seleccionadas aleatoriamente del banco de preguntas. Se puede establecer un tiempo límite.</li> <li>Cada intento se calífica automáticamente, con la excepción de las preguntas de tipo "ensayo", y el resultado se guarda en el libro de calíficaciones.</li> <li>B profesor puede determinar si se muestran y cuándo se muestran al usuario los resultados, los comentarios de retroalimentación y las respuestas correctas.</li> <li>Los cuestionario pueden usarse para hacer</li> <li>Suámenes del curso</li> <li>Mini Test para tareas de lectura o al final de un tema</li> <li>Suar ofrecer información inmediata sobre el rendimiento * Para auto-evaluación</li> <li>Más ayuda</li> </ul> |
| T Restaurar → Fagina con mapa a<br>A Ht PM M PM M O ■ M                                                                                                    | Agregar Cancelar<br>Editar V<br>R A S G (1744<br>Cancelar V                                                                                                    |

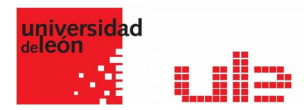

### General y Temporalización

| Agregando un nue                                                | vo Cuestionario 🤨                                                              |
|-----------------------------------------------------------------|--------------------------------------------------------------------------------|
| <ul> <li>General</li> </ul>                                     | Expandir todo                                                                  |
| Nombre                                                          | • Se introduce el                                                              |
| Descripción                                                     | A × B I d × Fr × ⊞ ≡ % S ⊆ € € €                                               |
| Escribir las<br>instrucciones previas                           | Muestra la descripción en la página del curso                                  |
| <ul> <li>Temporalización</li> <li>Abrir cuestionario</li> </ul> | Imaginaria de la sectos:       Periodo está abierto para los estudiantes       |
| Cerrar cuestionario                                             | 1 ♦ abril ♦ 2020 ♦ 17 ♦ 47 ♥ 📾 🛛 Habilitar                                     |
| Límite de tiempo                                                | O     Minutos      Habilitar     Tiempo de ejecución     del estudiante se env |
| Cuando el tiempo ha terminado                                   | El envio se realiza automáticamente     automáticamente                        |

### Calificación, esquema y Comportamiento de la preguntas

| ✓ Calificación<br>Categoría de calificación | 0                                                                            |
|---------------------------------------------|------------------------------------------------------------------------------|
| Calificación para aprobar                   | Sin categorizar ¢                                                            |
| Intentos permitidos                         | Sin limite 🕈 Si es para un examen, sólo 1 intento                            |
| Método de calificación                      | Calificación más alta                                                        |
| - Esquema                                   | nota almacenada sea la del primer intento                                    |
| Página nueva                                | Cada pregunta     Cada pregunta     Cada preguntas cambiar de página         |
| Método de navegación                        | Si se activa secuencial no permite volver para atrás                         |
| Ver menos                                   |                                                                              |
| <ul> <li>Comportamiento de l</li> </ul>     | as preguntas                                                                 |
| Ordenar al azar las respuestas              | Baraja las respuestas                                                        |
| Comportamiento de las preguntas             | Retroalimentación diferida         \$         Si es para un examen: diferida |
| Cada intento se basa en el anterior         | Si es para un examen: No                                                     |
| Ver menos                                   | Si co para an examen no                                                      |
| - Oncionas da ravisián                      | 0                                                                            |

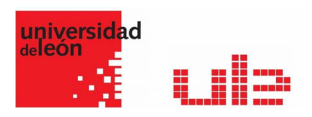

# Opciones de revisión, aparicencia y opciones sobre los intentos

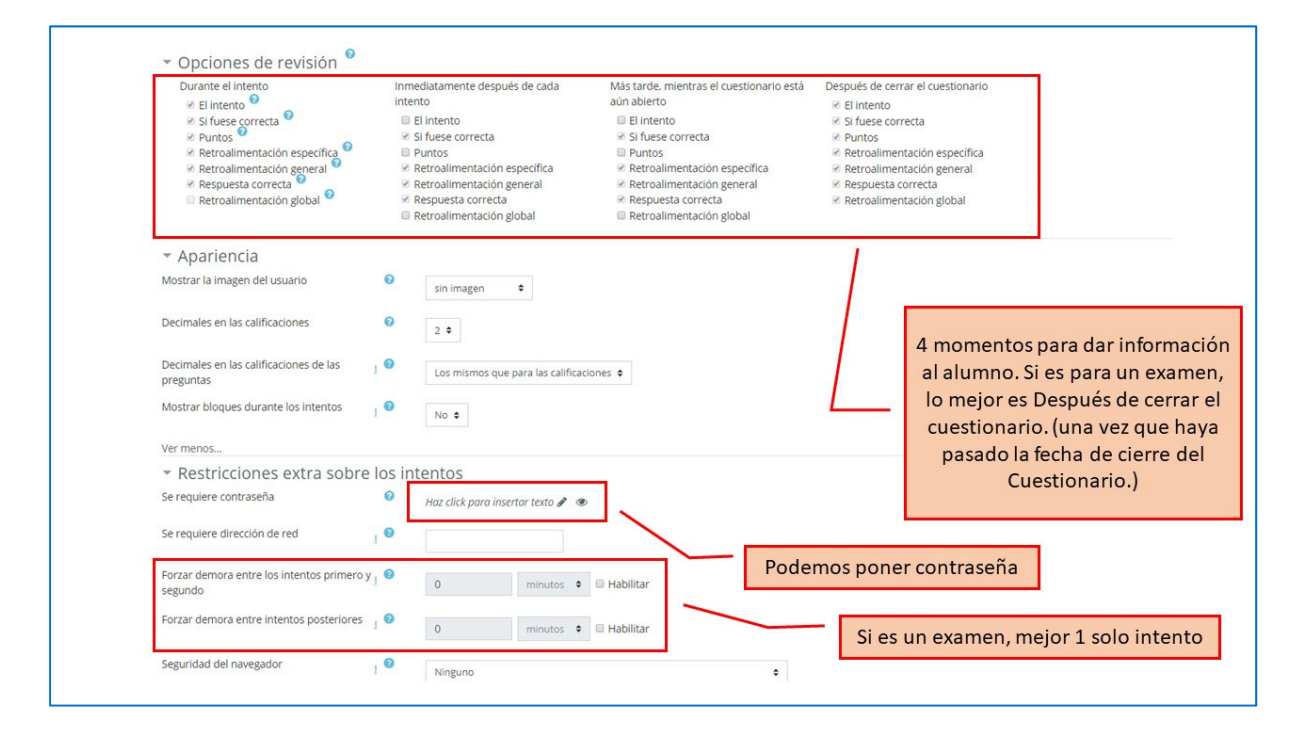

## Retroalimentación global y otros ajuntes comunes

| Comentario -                                   | 1 A + B I ✓ + H + T≥ + IE IE % S IE D + M @<br>Podemos establecer un rango<br>de notas nara la |
|------------------------------------------------|------------------------------------------------------------------------------------------------|
| Limites de calificación                        | retroalimentación                                                                              |
| Comentario -                                   |                                                                                                |
| Límites de calificación                        | 0% Arresrar 3 campos más de retroalimentación                                                  |
| <ul> <li>Ajustes comunes del módulo</li> </ul> |                                                                                                |
| Restricciones de acceso                        | Estos ajustes son comunes a                                                                    |
| Einalización de actividad                      | todas las actividades                                                                          |
| · Finalizacion de actividad                    |                                                                                                |
| Marcas                                         |                                                                                                |

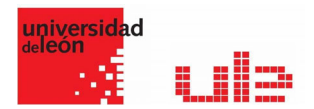

### Editar cuestionario y añadir preguntas

En "Editar cuestionario" se presenta la opción de agregar nuevas preguntas. Pulsando sobre "Agregar" se despliegan las tres opciones que ofrece el cuestionario de introducir preguntas al mismo:

| universidad<br><sup>de</sup> león                                                                                                    |                                                                               | 🜲 🗩 🛿 😔 Español - Internacional (es) 👻 🍘 GARCÍA PRIMO AURELIO                                                                                                    |
|----------------------------------------------------------------------------------------------------|-------------------------------------------------------------------------------|----------------------------------------------------------------------------------------------------|
| Página de inicio 🚯 Área personal 🋗                                                                                                    | Eventos 🚔 Mis Cursos 👻 🚠 Este curso 👻                                         | 🗷 Ocultar blog                                                                                                    |
| <ul> <li>&gt; MIS cursos &gt; META1722106 &gt; Bloque II: 8ú</li> <li>NTES DOCUMENTALES EN INVESTIGACIÓN</li> <li>Administración del cuestionario<br/>Editar ajustes<br/>Excepciones de grupo<br/>Excepciones de grupo<br/>Excepciones de usuario</li> <li>Editar cuestionario</li> <li>Editar cuestionario</li> <li>Seditar cuestionario</li> <li>Roles asignados localmente<br/>Permisos<br/>Filtros<br/>Desglose de Competencias</li> </ul> | queda de información en Internet (Au                                          | ción: Calificación más alta<br>n agregado preguntas<br>r cuestionario<br>Ner al curso<br>Cuando abrimos un<br>cuestionario sin preguntas<br>nos parece aquí Editar |
| Registros<br>Copia de seguridad<br>Restaurar<br>> Banco de preguntas                                                                                                    | ACTIVIDAD PREVIA     Pr. 2.2 Realizar un Pinterest con Fuentes de Información | PRÓXIMA ACTIVIDAD<br>Presentación tema 3.1. Bases de datos multidisciplinares y<br>especializadas (oculto)                                                         |
| Administración del curso                                                                                                    | Ir a                                                                          | ٥                                                                                                    |

1. **"Una nueva pregunta"**. Permite crear las preguntas del cuestionario en el momento. Ver apartado 2.6 Banco de preguntas.

| d=128446                                             | x 🖬 🕷 🌗                                                                      |
|------------------------------------------------------|------------------------------------------------------------------------------|
|                                                      | ▲ ● B Q Español - Internacional (es) • GARCÍA PRIMO AURELIO •                |
| Eventos 🚔 Mis Cursos 👻 🚠 Este curso 👻                | 프 Ocultar bloques                                                            |
| queda de información en Internet (Au > Fuentes de in | formación > Editar cuestionario                                              |
| SOCIOSANITARIA - Varias titulaciones                 |                                                                              |
| Editando cuestionario: Fuent                         | es de información <sup>e</sup>                                               |
| Preguntas:0   Este cuestionario está abierto         | Calificación máxima 10,00 Guardar                                            |
| Paginar de nuevo Seleccionar varios elementos        | Total de calificaciones: 0,00                                                |
| 1                                                    | Reordenar las preguntas al azar •                                            |
|                                                      | Cuando editamos nos<br>permite agregar preguntas<br>+ una pregunta aleatoria |

 "Del banco de preguntas". Habiendo creado las preguntas previamente, ver el apartado 2.6 Banco de preguntas, permite añadirlas en el cuestionario seleccionándolas del listado de preguntas existentes.

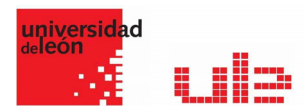

| Añadir del banco de preguntas al final                                                                                                | (8)                                                  |
|----------------------------------------------------------------------------------------------------|------------------------------------------------------|
| Seleccionar una categoría:                                                                                                    |                                                      |
| Por defecto en 1722006                                                                                                    | \$                                                   |
| Categoría por defecto para preguntas compartidas en el contexto 172200                                                                | 6.                                                   |
| No se está aplicando ningún filtro por etiquetas<br>Filtrar por etiquetas 🔻                                                           | os                                                   |
| Opciones de búsqueda 💌                                                                                                    |                                                      |
| <ul> <li>Mostrar también preguntas de las sub-categorías</li> <li>Mostrar también preguntas antiguas</li> <li>T ^ Pregunta</li> </ul> | nos las<br>Jeramos                                   |
| + 🗆 🗄 Operadores Booleanos Si queremos buscar documentos que co                                                                       | ontengan varios términos utilizaremo 🗨               |
| Añadir preguntas seleccionadas para el cuestionario                                                                                   | Se activa cuando<br>seleccionamos alguna<br>pregunta |

3. **"Una pregunta aleatoria"**. Permite incluir en el cuestionario preguntas al azar del Banco de preguntas previamente creado en el curso. También permite crear una categoría de la que se seleccionan el número de preguntas aleatorias que se desee en el cuestionario. Para ello, una vez decidido el número de preguntas que se añaden al cuestionario de modo aleatorio de dicha categoría, es necesario crear las preguntas que componen la misma. Ver el apartado 2.6 Banco de preguntas.

| Añadir una pregunta               | aleatoria al final                         | *   |
|-----------------------------------|--------------------------------------------|-----|
| Categoría existente               | New category                               |     |
| Categoría                         | Por defecto en 1722006                     | \$  |
|                                   | Incluir también preguntas de subcategorías | - 1 |
| Tags 😮                            | Cualquier etiqueta                         | - 1 |
|                                   | Buscar 🔻                                   | - 1 |
| Número de preguntas<br>aleatorias | 1                                          | - 1 |
| Questions matching this           | filter: 0                                  | _   |
|                                   | Agregar pregunta aleatoria Cancelar        | r , |

Las preguntas seleccionadas se presentan en el centro de la pantalla, pudiendo quitarlas del Cuestionario. Se puede decidir el orden de aparición de las preguntas, el peso o calificación que tiene cada una y la calificación máxima del cuestionario.

Pulsando "Intente resolver el cuestionario ahora", se inicia el intento y el temporizador, si está configurado. El intento no finaliza hasta que el estudiante pulsa "Enviar todo y terminar".

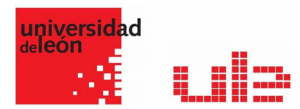

#### Seguimiento de la actividad

Una vez que los estudiantes han resuelto un Cuestionario, se dispone de una gran cantidad de información. Pulsando sobre el enlace al Cuestionario desde la página principal del curso y posteriormente en "Intentos: N", se puede observar el número de ellos resueltos por los alumnos, y entre otros datos, la calificación obtenida en cada pregunta y en el total del mismo, la fecha de realización y la cantidad de tiempo invertido.

Puede "Descargarse todos los datos de la tabla como" una hoja de cálculo o un archivo y disponer de datos estadísticos. Pulsando sobre "Revisión del intento", en cada entrada de la tabla el profesor puede visualizar cada Cuestionario tal y como lo contesta el alumno, pudiendo sobrescribir la calificación de las preguntas.

Si se modifica alguna de las preguntas habiendo contestado ya algún estudiante, se tienen que volver a calificar los intentos pulsando "Recalificar todo". Marcando la casilla situada a la izquierda del mismo, también puede "Eliminar los intentos seleccionados" y "Volver a calificar los intentos seleccionados" en lugar de recalificar a todos los estudiantes.